Xplova最新公告: E5/E7/G3 記錄上傳/下載事項更新

- Chrome(2015 年 4 月)
- FireFox(2017年3月)
- IE Edge

以上瀏覽器不再支援Java外掛程式

```
舊有Xplova裝置E5/E7/G3
欲設定、使用上傳或下載功能請使用以下瀏覽器:
```

- Internet Explorer (Windows) 11以上 下載...
- Safari (Mac OS X) 10.1以上 <u>下載</u>...

使用以上兩款瀏覽器時,

為確保您的使用過程順暢,請確認完成一下步驟:

1.下載/更新您的Java

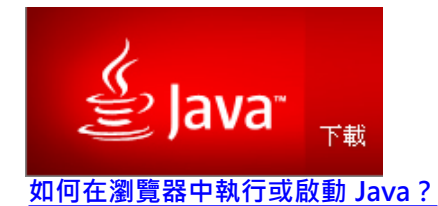

2.確認您的Java支援設定

\*請點此看後續介紹:" 如何解除 Java 應用程式的封鎖?"

3.更新您的IE/Safari瀏覽器至最新的版本

\*請點此看後續介紹: "**如何確認使用IE11以上的版本?**" \*請點此看後續介紹: "**如何確認使用Safari 10.1以上的版本?**"

4.確認您的IE瀏覽器安全性設定 \*請點此看後續介紹: "如何在IE瀏覽器啟用Java?"

5.啟用JAVA.

# 如何確認IE 的版本?

請按照1~3步驟確認目前IE是否為11版本以上, 並點選[自動安裝新版本]依照說明指示升級。

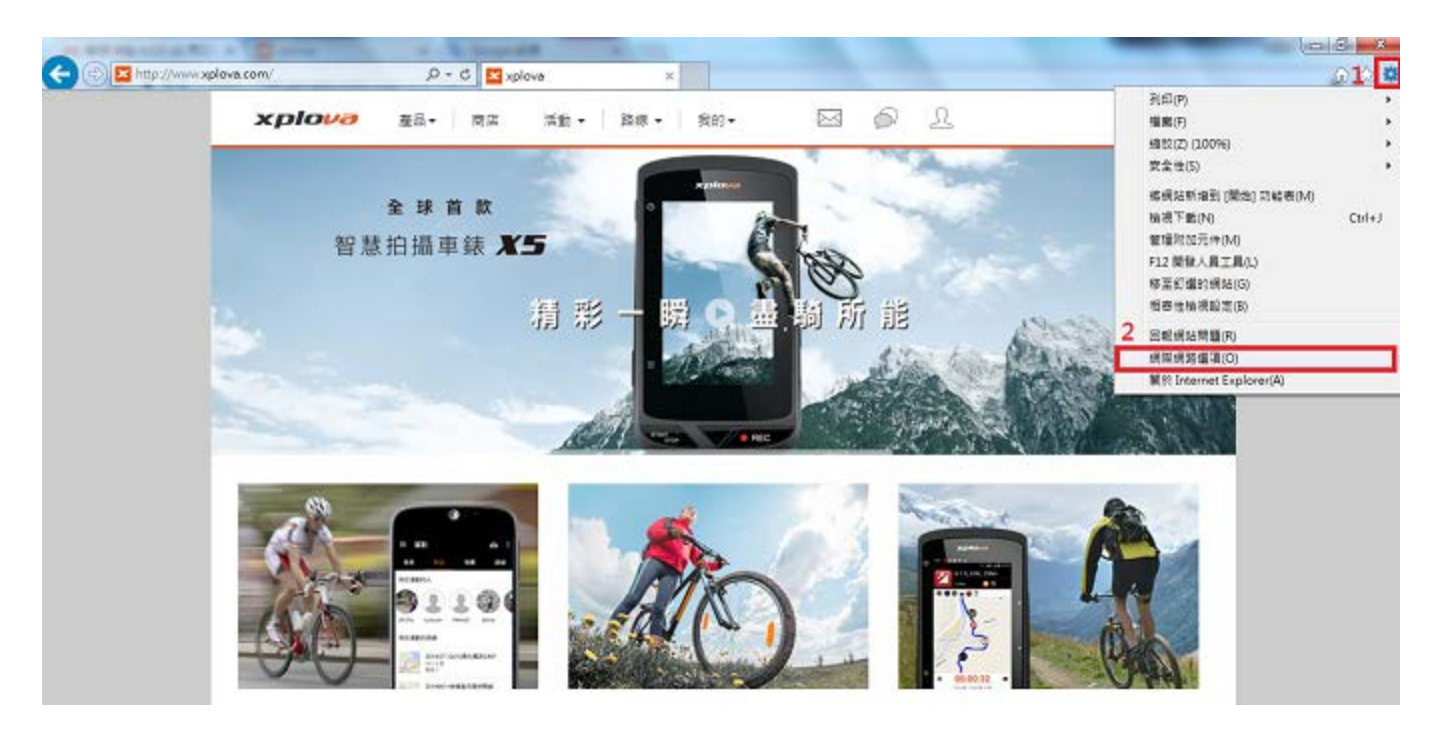

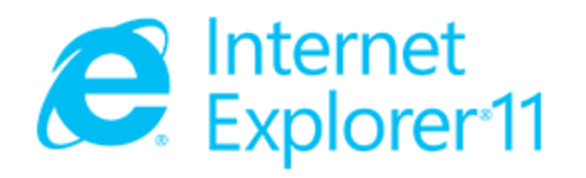

© 2013 Microsoft Corporation. 著作權所有,並保留一切權利(M)。

關閉(C)

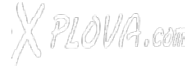

## 如何確認Safari 的版本?

從1~2步驟確認目前Safari是否為10.1以上,若是舊版本,請按照以下 3~5步驟.更新Safari。

## Safari舊版本:

3.[關於這台Mac] -> 4.點選[軟體更新] -> 5.找出Safari,點選[更新]

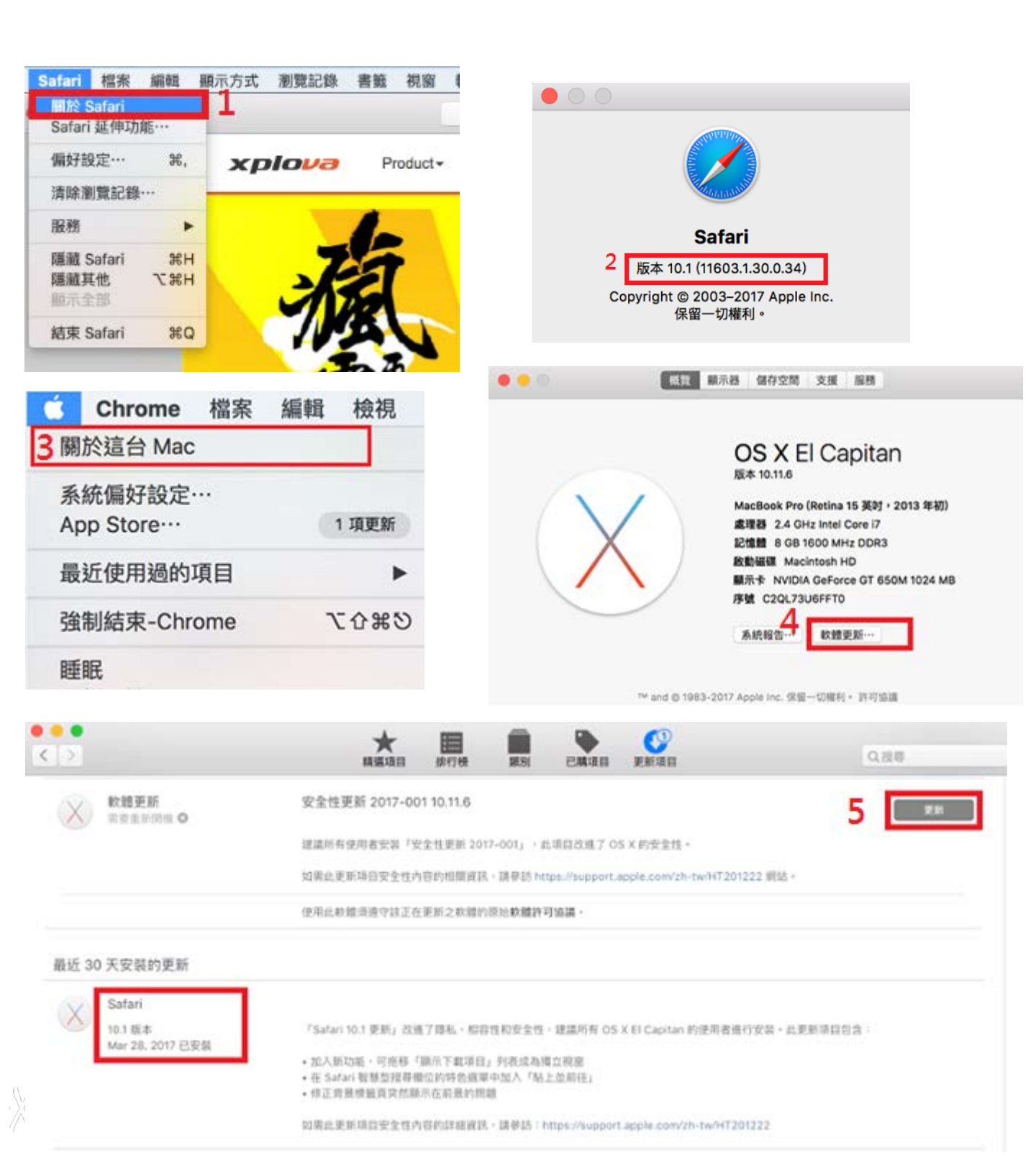

從 Java 7 Update 51 版開始 · Java 已經預設在高安全性設定中封鎖自行簽署 和未簽署的 Applet 應用程式 ! 而一般網頁使用的 Java Applet 都是未簽署或 是自行簽署的 · 固即便使用IE亦常有被封鎖無法使用以更新或下載的Java狀況 ·

## 如何解除 Java 應用程式的封鎖?

1. 調低安全層級

2.透過編輯將www.xplova.com加入例外網站清單

首先請找到 [控制台]的 [程式集] 這個項目

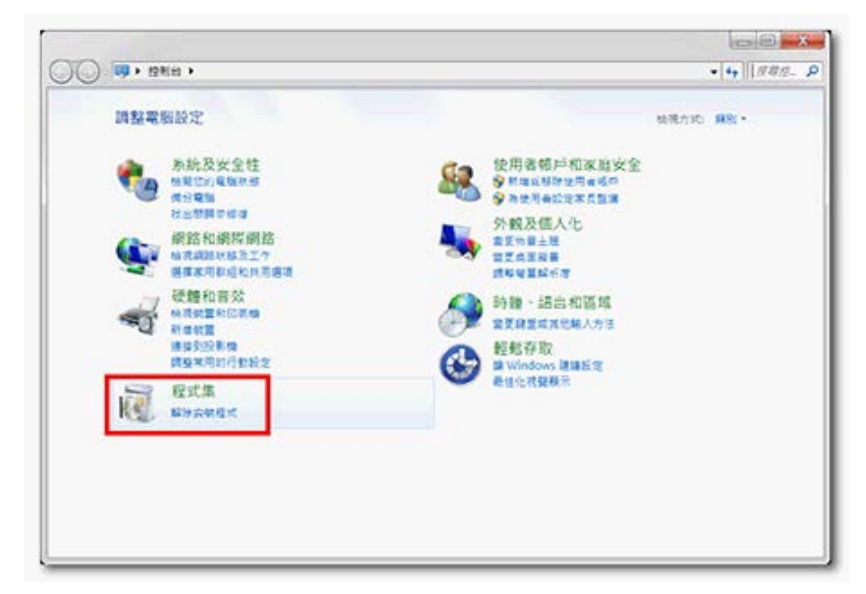

點選裡面的 [ Java ] 或是 [ Java(32位元) ] 的 Java 主控台

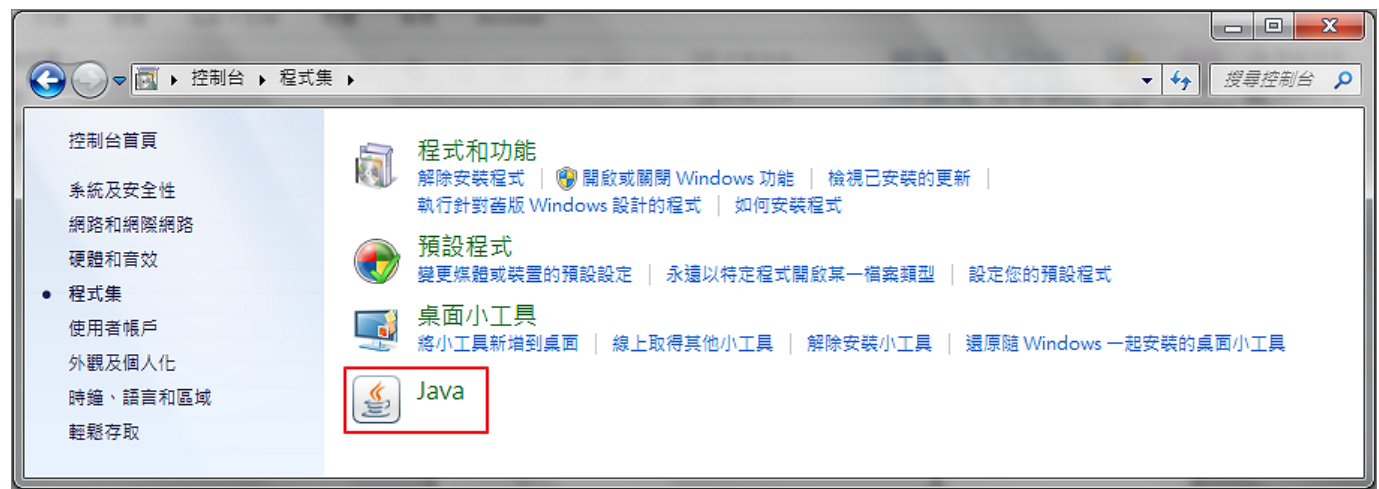

| ▲ Java 控制面板                                          |                   |
|------------------------------------------------------|-------------------|
| 一般 更新 Java 安全 進階                                     |                   |
| 欄於 點選進入設定                                            |                   |
| 檢視有關 Java 控制面板的版本資訊。                                 |                   |
|                                                      | 關於(B)             |
| 網路設定值                                                |                   |
| 網路設定值在進行網際網路連線時使用。依照預設, Java;<br>值。僅進階使用者才需修改這些設定值。  | 將使用 Web 瀏覽器中的網路設定 |
|                                                      | 網路設定值(N)          |
| 暫存網際網路檔案                                             |                   |
| 您在 Java 應用程式中使用的檔案儲存在一個特殊的資料夾<br>使用者才需刪除檔案或修改這些設定值。  | 中,以便稍後能快速執行。僅進階   |
|                                                      | 設定値☺ 檢視(♡)        |
| 瀏覽器已啟用 Java。                                         |                   |
| 請參閱   女全」 貝鐵<br>                                     |                   |
|                                                      |                   |
|                                                      |                   |
|                                                      |                   |
|                                                      |                   |
|                                                      |                   |
|                                                      |                   |
|                                                      | <b>定 取消</b> 套用(A) |
|                                                      |                   |
|                                                      |                   |
| <u>多</u> 例外網站清單                                      |                   |
| 從下列網站啟動的應用程式將能夠在適當的安全提示顯示之                           | Z後執行。             |
| 按一下「新增」以新增項目到此清單。                                    |                   |
|                                                      |                   |
|                                                      |                   |
|                                                      |                   |
|                                                      |                   |
|                                                      |                   |
|                                                      |                   |
|                                                      | 新增(A) 移除(R)       |
| 使用 FILE 和 HTTP 協定的網站都被視為有安全風險。<br>建議您儘可能使用 HTTPS 網站。 | ▶ 點選以編輯清單         |
|                                                      |                   |
|                                                      | 確定 取消             |

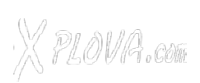

貼上或輸入http://www.xplova.com · 再按下 [新增]按鈕

| ▲ 例外網站清單                                                                  |
|---------------------------------------------------------------------------|
|                                                                           |
| 從下列網站啟動的應用程式將能夠在通當的安全提示顯示乙後執行。                                            |
| … 位置                                                                      |
| http://www.xplova.com                                                     |
| https://www.example.com/dur/ or https://www.example.com/app.html          |
|                                                                           |
|                                                                           |
|                                                                           |
|                                                                           |
| 新增创 移除限                                                                   |
| ← 使用 FILE 和 HTTP 協定的網站都被視為有安全風險。<br>→  →  →  →  →  →  →  →  →  →  →  →  → |
| 建铁芯圈可能使用 11173 約24。                                                       |
| 確定取消                                                                      |
|                                                                           |
|                                                                           |
|                                                                           |
| A Java 控制面板                                                               |
|                                                                           |
|                                                                           |
| ☑ 在潮夏菇中飲用 Java 內谷(也)                                                      |
|                                                                           |
| 應用程式的安全層次不在「例外網站」清單中                                                      |
| ◎ 非常高(V)                                                                  |
| 允許執行信任授權單位憑證識別的 Java 應用程式,且此憑證必須驗證為未搬銷。                                   |
| 「「「「」「」「」「」「」「」「」「」「」「」「」「」」「」」「」」「」」「」                                   |
| ◎ 同型/ 允許執行信任授權單位憑證識別的 Java 應用程式,即使無法驗證此憑證的撤銷狀態亦                           |
| 然。                                                                        |
|                                                                           |
|                                                                           |
| 例外網站清單<br>從下列網站動動的應用程式將能夠在適當的完全提示顯示之後執行。                                  |
| http://www.xplova.com                                                     |
| ▲ 編輯網站清單 ③…                                                               |
|                                                                           |
| 回復安全提示(R) 管理憑證(M)                                                         |
|                                                                           |
|                                                                           |
|                                                                           |
| <b>確定 取消</b> 套用(A)                                                        |

X PLOVA.com

按下『**確定』**離開設定畫面即完成手續。

# 如何在IE瀏覽器啟用Java?

### 1.下載最新版IE瀏覽器(Internet Explore 11 以上)

### 最新 Internet Explore 下載

打開瀏覽器,選擇上方功能列的『**工具**』選項設定:

#### 1.取消AcvtiveX篩選勾選

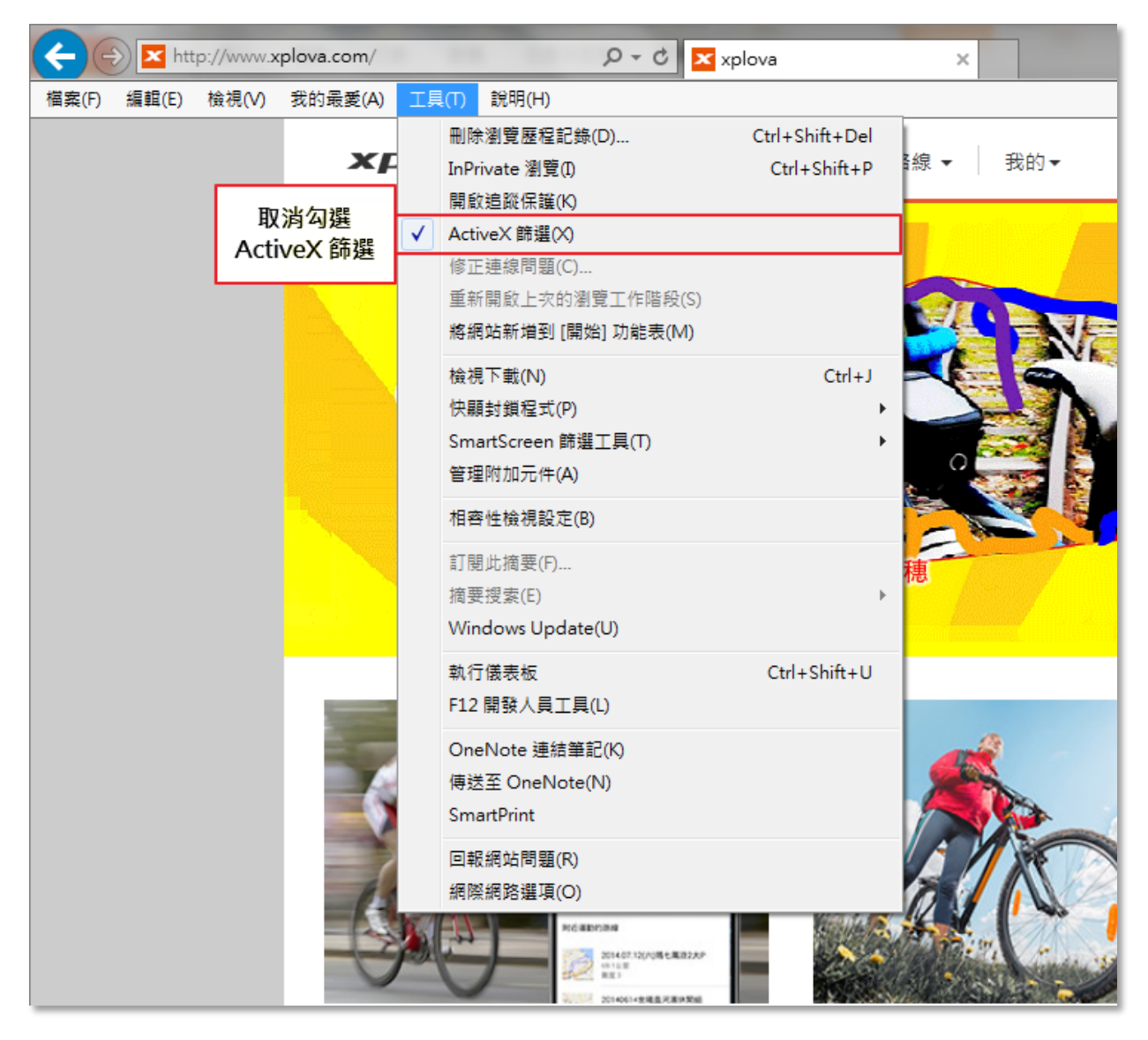

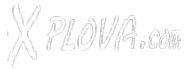

| http://www.xplova.com/    | ♀ ♂ xplova                   | ×                 |
|---------------------------|------------------------------|-------------------|
| 檔案(F) 編輯(E) 檢視(V) 我的最愛(A) | 工具(T) 說明(H)                  | _                 |
| 🍰 邎 為什麼您的安全性設定封 📴 My      | 刪除瀏覽歷程記錄(D) Ctrl+Shift+Del   |                   |
|                           | InPrivate 瀏覽(I) Ctrl+Shift+P |                   |
| ×                         | 開啟追蹤保護(K)                    | 線 ▼   我的 ▼        |
|                           | ✔ ActiveX 篩選(X)              |                   |
|                           | 修正連線問題(C)                    | an - ann dhuuradh |
|                           | 重新開啟上次的瀏覽工作階段(S)             |                   |
|                           | 將網站新増到 [開始] 功能表(M)           |                   |
|                           | 檢視下載(N) Ctrl+J               |                   |
|                           | 快顯封鎖程式(P) ▶                  | 關閉快顯封鎖程式(B)       |
|                           | SmartScreen 篩選工具(T) ト        | 快顯封鎖程式設定(P)       |
|                           | 管理附加元件(A)                    |                   |

#### 2.至【快顯封鎖程式】→選取【快顯封鎖程式設定】

於【要允許的網站址】欄輸入 www.xplova.com

| 快顯封鎖程式設定                                                                                                    | ×                              |
|----------------------------------------------------------------------------------------------------|--------------------------------|
| 例外<br>目前已封鎖快顯,您可以將允許快顯的網站新增到下列<br>要允許的網站網址(W):<br>www.xplova.com<br>允許的網站(S):<br>www.xplova.com<br>★ 輸入完,按下"新增"後即顯示於<br>全部 | ¥單。<br>〔增(A)<br>「除(R)<br>移除(E) |
| 理知和封建層線:                                                                                                    |                                |
| ☑ 封鎖快顯時,顯示通知列(N)                                                                                                    |                                |
| 封鎖層級(B):                                                                                                    |                                |
| 中:封鎖大部分的自動快顯                                                                                                    | -                              |
| 深入了解快顯封鎖程式                                                                                                    | 閉(C)                           |

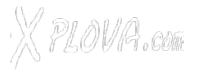

3. 至【網際網路選項】→【安全性】→【網際網路】 下方→【啟用受保護模式】請勿勾選·點選【預設等級】→再開啟【自訂等級】

|                                                                                                    | 網                              | 深網路選項 ? <mark>─</mark> ──                                              |
|----------------------------------------------------------------------------------------------------|--------------------------------|------------------------------------------------------------------------|
| 具(1)         說明(H)           刪除瀏覽歷程記錄(D)           InPrivate 瀏覽(I)           開啟追蹤保護(K)           ActiveX 篩選(X)           修正連線問題(C)           重新開啟上次的瀏覽工作階段(S)           將網站新增到[開始]功能表(M) | Ctrl+Shift+Del<br>Ctrl+Shift+P | ● <u>設全性</u> 臆私權 內容 連線 程式 進階<br>選取要檢視或變更安全性設定的區域。<br>選取要檢視或變更安全性設定的區域。 |
| 檢視下載(N)<br>快顧封鎖程式(P)<br>SmartScreen 篩選工具(T)<br>管理附加元件(A)<br>相容性檢視設定(B)                                                                                                    | Ctrl+J                         | 網際網路<br>這個區域適用於網際網路網站,但是信任及<br>限制區域中所列的網站除外。<br>此區域的安全性等級(L)           |
| 訂閱此摘要(F)<br>摘要搜索(E)<br>Windows Update(U)                                                                                                    | Þ                              | 自訂設定。<br>- 若要變更設定,請按一下[自訂等級]。<br>- 若要變更設定,請按一下[自訂等級]。                  |
| 執行儀表板<br>F12 開發人員工具(L)<br>OneNote 連結筆記(K)<br>傳送至 OneNote(N)                                                                                                    | Ctrl+Shift+U                   | - 岩安使用建議設定, 請按一下 [預設等級]                                                |
| SmartPrint<br>回報網站問題(R)<br>網際網路選項(O)                                                                                                    |                                | 部分設定是由系統管理員所管理。       確定     取消     要用(A)                              |

設定『指令碼處理』中的『Active scripting』與『Java applets的scripting』 皆設定為『啟用』。

| 指令碼處理       「         ● 停用       ● 股用         ● 投示       ● 股用         ● 使用       ● 股用         ● 使用       ● 使用         ● 使用       ● 股用         ● 使用       ● 股用         ● 使用       ● 股用         ● 使用       ● 股用         ● 使用       ● 股用         ● 使用       ● 股用         ● 使用       ● 股用         ● 使用       ● 使用         ● 使用       ● 使用         ● 使用       ● 使用         ● 使用       ● 使用         ● 使用       ● 使用         ● 使用       ● 使用         ● 使用       ● 使用         ● 使用       ● 使用         ● 使用       ● 使用         ● 使用       ● 使用         ● 使用       ● 使用         ● 回加       ● 使用         ● 回加       ● 使用         ● 回加       ● 使用          ● 回加       ● 使用         ● 回加       ● 回加         ● 回加       ● 回加         ● 回加       ● 回加         ● 回加       ● 回加         ● 回加       ● 回加         ● 回加       ● 回加         ● 回加       ● 回加 <t< th=""><th><ul> <li>● 提示</li> <li>九許網站使用執行指令碼的視窗來提示資訊</li> <li>停用</li> <li>段用</li> <li>股用</li> <li>投示</li> <li>股用 XSS 篩選器</li> <li>停用</li> <li>段用</li> <li>段用</li> <li>政用</li> <li>政用</li> <li>政用</li> <li>政用</li> <li>政用</li> <li>政用</li> <li>政用</li> <li>政用</li> <li>正</li> <li>(B):</li> <li>(C):</li> <li>(C)</li></ul></th></t<> | <ul> <li>● 提示</li> <li>九許網站使用執行指令碼的視窗來提示資訊</li> <li>停用</li> <li>段用</li> <li>股用</li> <li>投示</li> <li>股用 XSS 篩選器</li> <li>停用</li> <li>段用</li> <li>段用</li> <li>政用</li> <li>政用</li> <li>政用</li> <li>政用</li> <li>政用</li> <li>政用</li> <li>政用</li> <li>政用</li> <li>正</li> <li>(B):</li> <li>(C):</li> <li>(C)</li></ul> |
|----------------------------------------------------------------------------------------------------|----------------------------------------------------------------------------------------------------|
|----------------------------------------------------------------------------------------------------|----------------------------------------------------------------------------------------------------|

然後至【網際網路選項】→【安全性】→【**信任的網站**】 點選網站

| 網際網路 | 選項                                                          |                            |              |                 |               |            | ? ×   |  |
|------|-------------------------------------------------------------|----------------------------|--------------|-----------------|---------------|------------|-------|--|
| 一般   | 安全性                                                         | 隱私權                        | 內容           | 連線              | 程式            | 進階         |       |  |
| 選取到  | 更檢視或變                                                       | 更安全性                       | 設定的區         | [域。             |               |            |       |  |
| 網    | 。<br>際網路                                                    | 5<br>近端内部<br>路             | 網信           | EDANG           | <b>区</b> 限制的  | 網站         | - III |  |
|      | <b>信任的</b><br>這個區<br>網站。                                    | <b>)網站</b><br>域包含您         | 相信不會         | 損害電腦            | 或檔案的          | 網          | 站(S)  |  |
| 一此區  | 這個區<br>區域的安全                                                | 域中具有約<br>(性等級(L)           | 網站。<br>·     |                 |               | Ę          | 點選    |  |
|      | 自言<br>-<br>-<br>-                                           | 訂<br>目訂設定。<br>若要變更<br>若要使用 | 設定,諸<br>建議設定 | 按一下 [[<br>? 請按一 | 自訂等級<br>下[預設] | ]。<br>等級]。 |       |  |
|      | ■ 啟用受保護模式 (需要重新 自訂等級(C) 預設等級(D)<br>啟動 Internet Explorer)(P) |                            |              |                 |               |            |       |  |
| 0    | 部分設定                                                        | 是由系統管                      | 管理員所         | 將所有し<br>管理。     | 鱼域重設          | 為預設等       | 芋級(R) |  |
|      |                                                             |                            | ក            | 锭               | 取消            | í (        | 套用(A) |  |

後請將【http://www.xplova.com】、【https://www.xplova.com】加入信任網站。 \* 此區域內的所有網站需要伺服器驗證(https)選項請勿打勾選取。

| ■ I D 用 A<br>您可從此區域新增及移除網站。這個區域的所有網站會使<br>用區域的安全性設定。 |       |  |  |  |  |
|------------------------------------------------------|-------|--|--|--|--|
| 將這個網站新增到區域(D):                                       |       |  |  |  |  |
| http://www.xplova.com                                | 新增(A) |  |  |  |  |
| 網站(W):                                               |       |  |  |  |  |
| https://www.xplova.com                               | 移除(R) |  |  |  |  |
| =                                                    |       |  |  |  |  |
|                                                      |       |  |  |  |  |
|                                                      |       |  |  |  |  |
|                                                      |       |  |  |  |  |
| 取消勾選                                                 |       |  |  |  |  |
|                                                      |       |  |  |  |  |

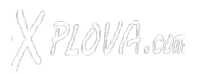

#### 再至【網際網路選項】→【安全性】→【信任的網站】

【安全性】項目下方→『啟用受保護模式』請勿勾選·點選【預設等級】→再開啟【自訂等級】,開啟後請將『ActiveX控制項與外掛程式』內的『下載已簽署的ActiveX控制項』、『執行ActiveX控制項與外掛程式』、『執行標示為安全的ActiveX控制項指令碼\*』選項設定為 【啟用】。

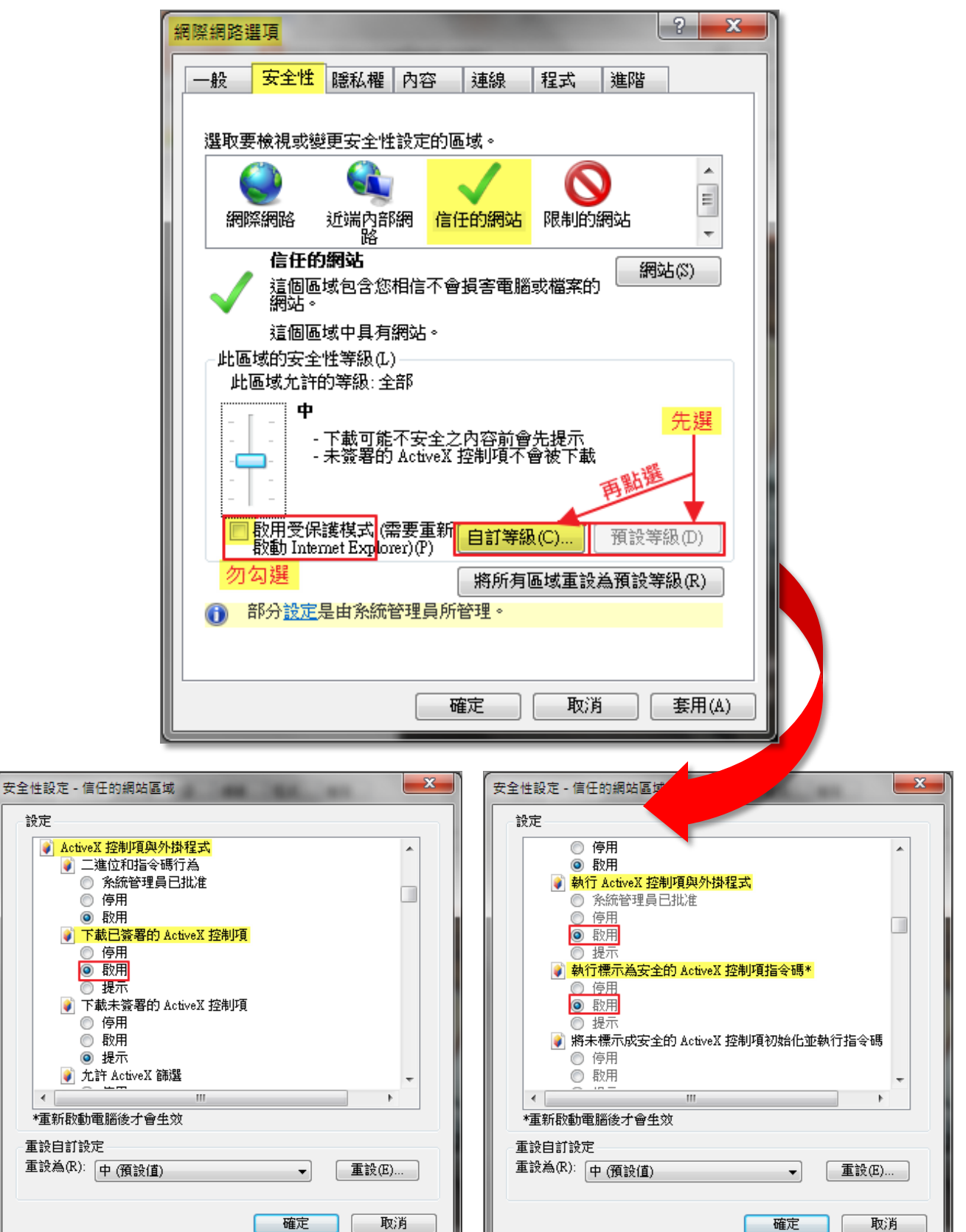